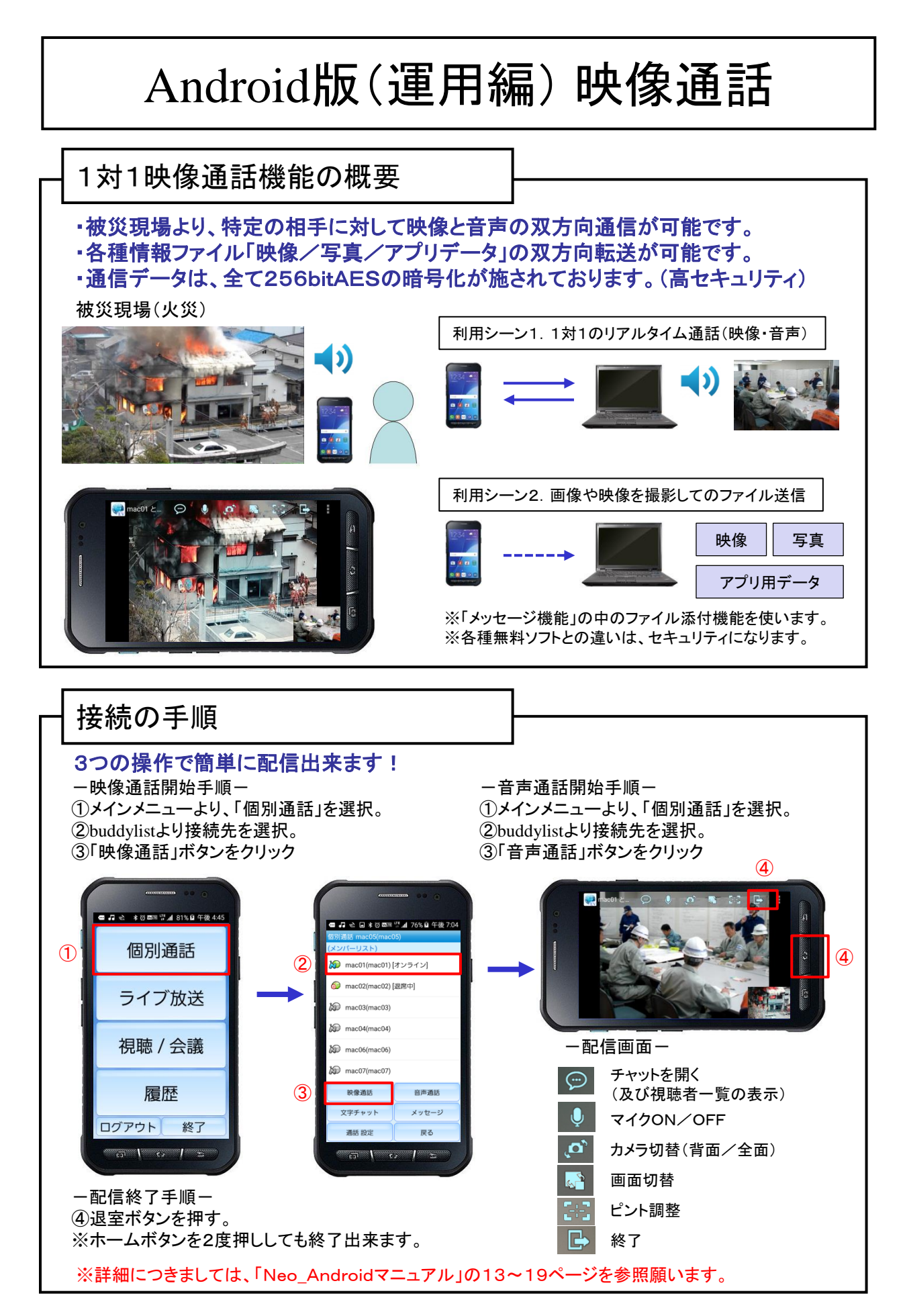

1ポイントアドバイス

## Android版(運用編)映像通話 映像・写真データの送付 セキュリティを確保して、データを送ることが出来ます。 -送信手順(写真を撮影して添付)- Duddylistより送信先を選択。 ②「メッセージ」ボタンをクリック ③「ファイルの追加」ボタンをクリック ④「写真撮影」を選択 ⑤カメラ機能により写真を撮影 ⑥「送信」ボタンをクリック @ 규 순 \* 8 @ 제 및 세 76% 월 午後 7 写真撮影 写真を撮影して添付します。 (1) 動画撮影 動画を撮影して添付します。 **(4)** 写真を添付 撮影済写真を添付します。 動画を添付 3 撮影済動画を添付します。 2 ファイルを選択 各種データ(写真・動画以外)を 添付致します。 (5) 撮影写真 6 ファイル: 1/891KB ショートメール 16-03-20 19-34-02 ppp(891KF ※写真や動画の撮影は、スマホに搭載されているカメラ機能を利用します。 ※添付ファイルの最大容量はPCのショートメール機能と同様です。 ※動画撮影時の初期解像度は、端末により異なります。 1 - - - 1 ※詳細につきましては、「Neo Androidマニュアル」の21ページを参照願います。

- サポート窓口

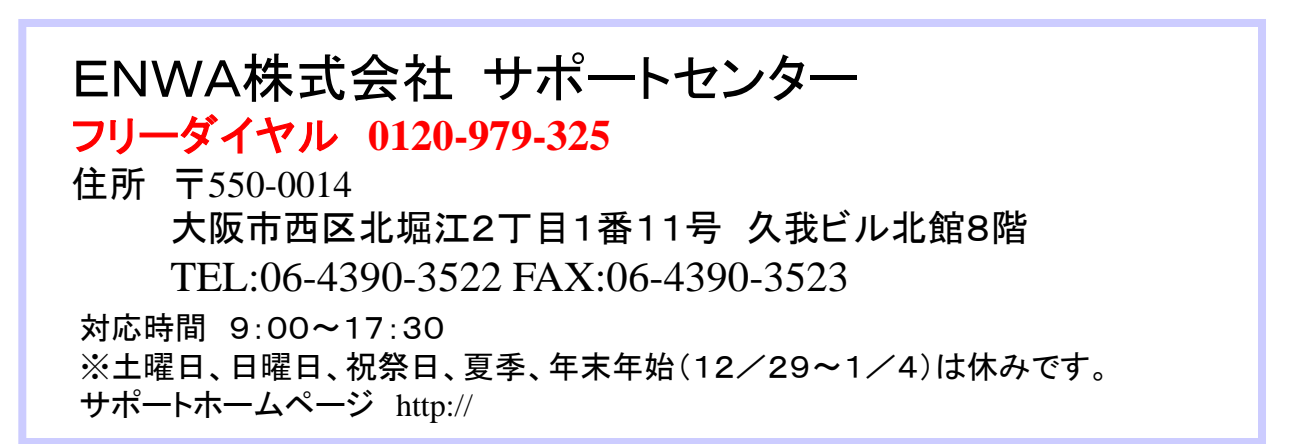